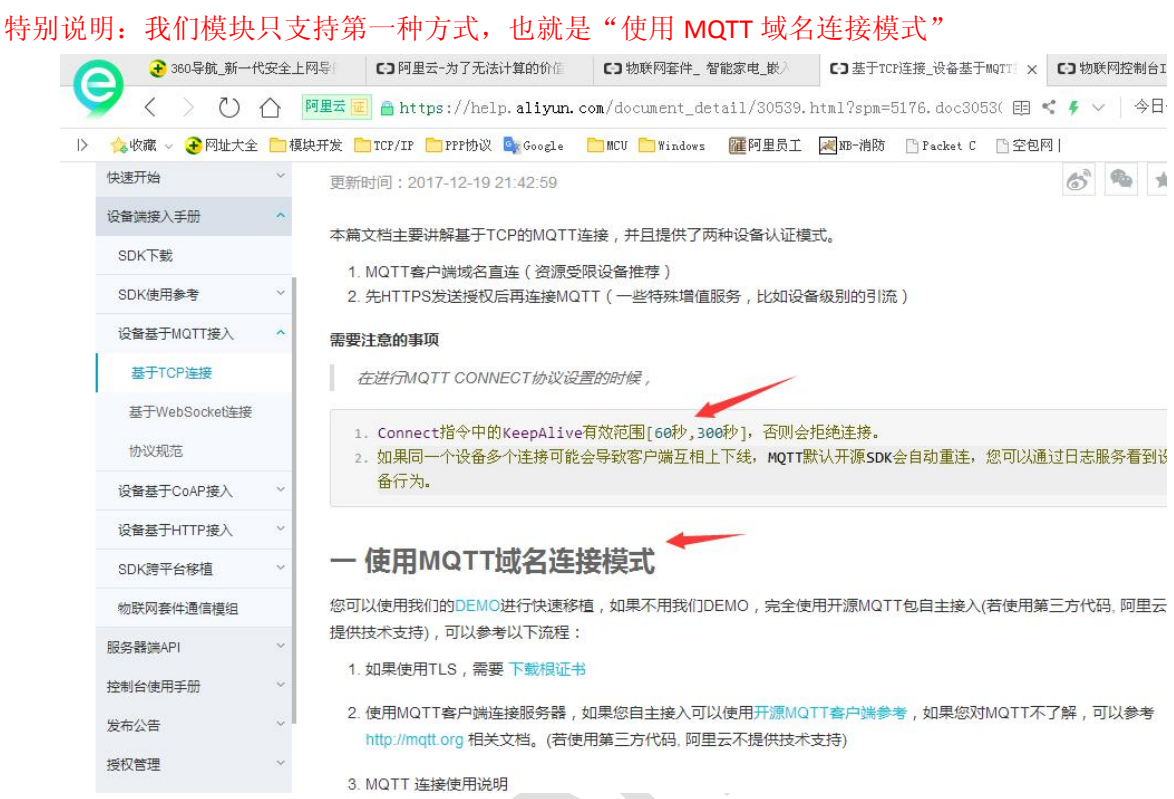

KINGCOM MQTT 连接阿里云使用说明

下面我结合自己的项目给大家介绍如何配置,我项目的参数如下:

- 1.KingcomTek\_MQTT/productKey:fJsYMcrs1pC
- 2.deviceName:MQTT\_00001

3.deviceSecret:DJDWZbg0B3n0wdsetQfHaEC4IJ44R1PF

1、上电开机

先给模块上电,然后拉低 Powerkey 开机,模块默认波特率为 115200,模块开机成功会 主动上报 AT Ready。

2、配置服务器参数

| 物联网套件IoT Kit | 产品列表 华东2 亚太东南1(新加 | 加坡) 美国西部1(硅谷) |
|--------------|-------------------|---------------|
| 产品管理         | 产品名称              | ProductKey    |
| 规则引擎         | KingcomTek_MQTT   | fJsYMcrs1pC   |
| ▼ 扩展服务       |                   |               |

阿里云的 MQTT 连接使用说明介绍有如下解释

```
华东 2 节点: ${productKey}.iot-as-mqtt.cn-shanghai.aliyuncs.com:1883
那么给模块配置如下:
```

AT+IPPORT=" fJsYMcrs1pC.iot-as-mqtt.cn-shanghai.aliyuncs.com", 1883

## 3、配置 ClientId

阿里云的 MQTT 连接使用说明介绍有如下解释

mqttClientId: clientId+"|securemode=3,signmethod=hmacsha1,timestamp=132323232|" 那么给模块配置如下:

AT+CLIENTID=" 35242502|securemode=3, signmethod=hmacshal,timestamp=789|"

## 4、配置用户名密码

## 阿里云的 MQTT 连接使用说明介绍有如下解释

mqttUsername: deviceName+"&"+productKey

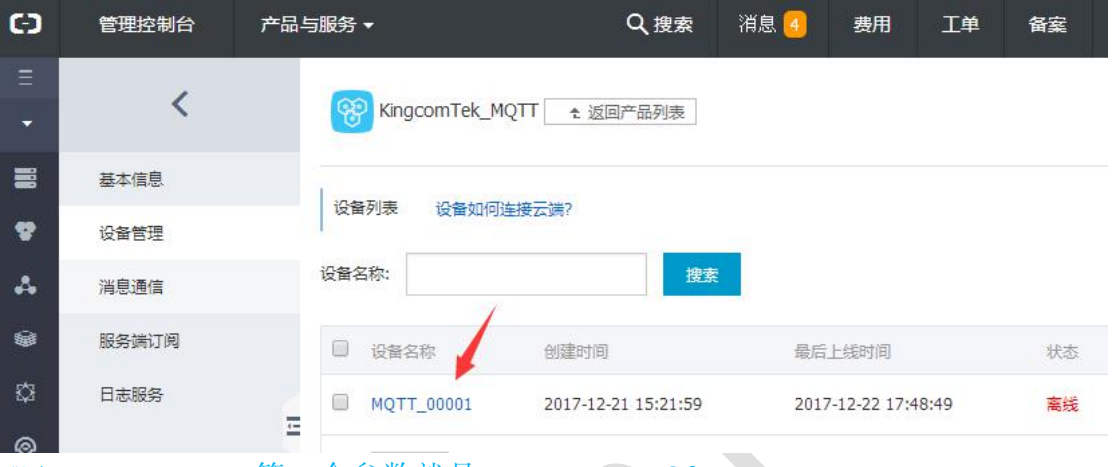

那么 AT+USERPWD 第一个参数就是 MQTT\_00001&fJsYMcrs1pC

mqttPassword: sign\_hmac(deviceSecret,content)sign 签名需要把以下参数按 字典序排序后,再根据 signmethod 加签。

sign\_hmac(DJDWZbg0B3n0wdsetQfHaEC4IJ44R1PF,clientId35242502deviceNameMQTT\_000 01productKeyfJsYMcrs1pCtimestamp789)

进入网站 https://1024tools.com/hmac 得到加密结果

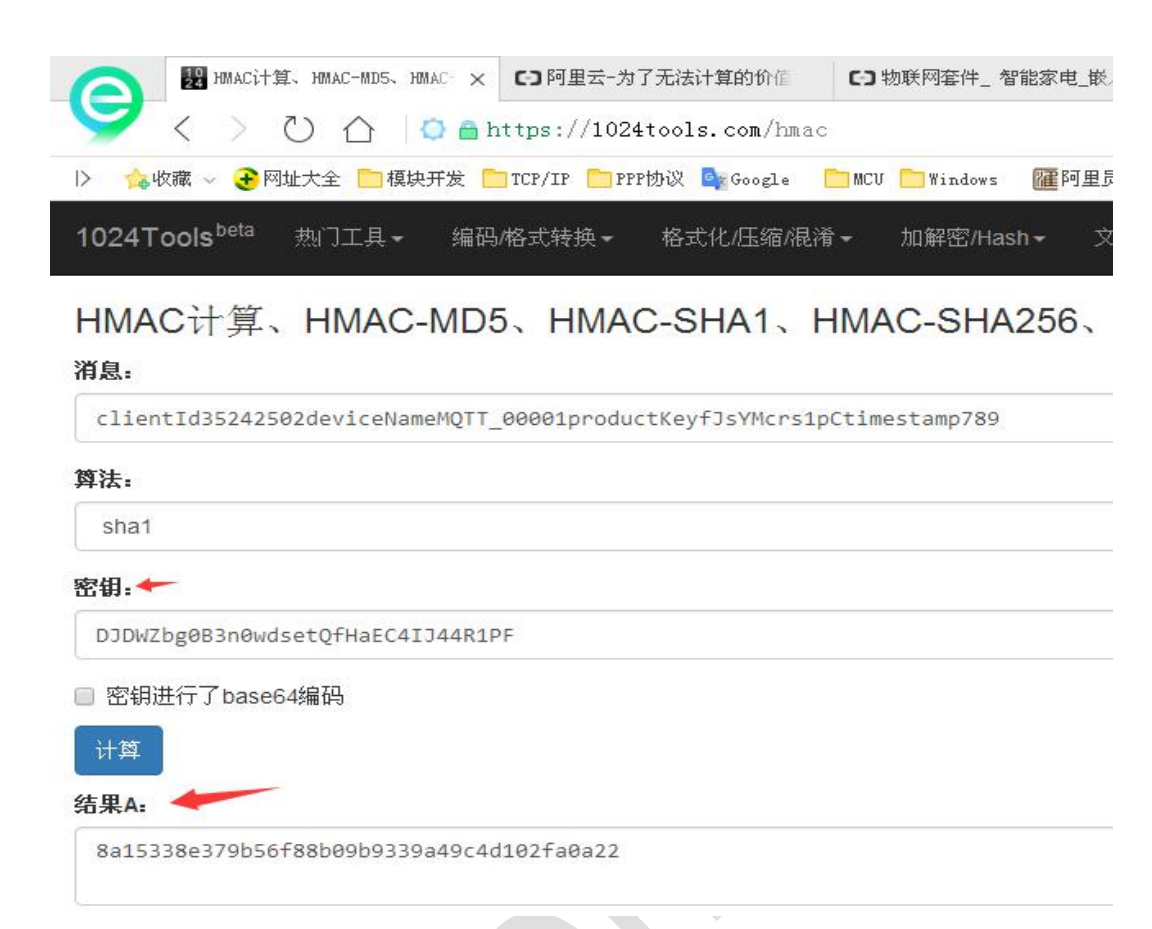

那么 AT+USERPWD 第二个参数就是 8a15338e379b56f88b09b9339a49c4d102fa0a22

结合起来

AT+USERPWD="MQTT\_00001&fJsYMcrs1pC","8a15338e379b56f88b09b9339a49c4d102 fa0a22"

- 5、配置完成后, AT&W 保存, 最后 AT+CFUN=1, 1 重启模块有效
- 6、模块重启成功后上报 AT Ready,确保插入 SIM 卡且有钱,才能连接服务器。

## 联系地址:

金讯科技(上海)有限公司

地址:上海市闵行区紫秀路 100 号虹桥总部 1 号 3 栋 5A

网址: <u>http://www.kingcomchina.com</u>
包新津
手机: 18516504200 QQ: 673559607
龚国龙
手机: 13472636787 QQ: 3023299481